# **Bluetooth Keyless System for Scooter**

# UserStar

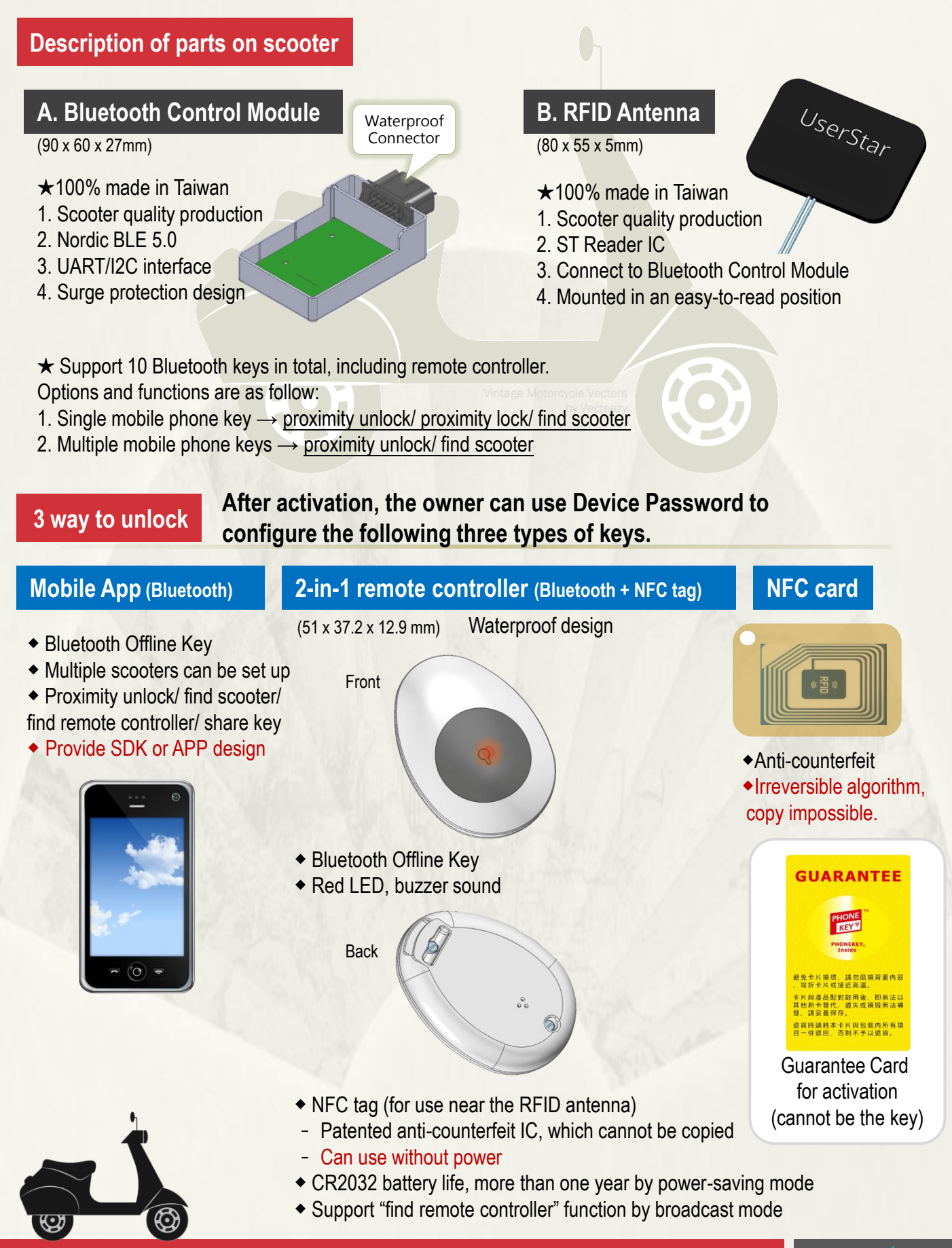

userstar.net/ service@userstar.net

## **Bluetooth Keyless System for Scooter**

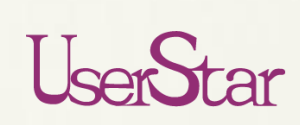

### Activation and Password Reset

#### Most secure Bluetooth key activation mode - The owner has maximum authority

- 1 Click "+" to activate the device on the app
- Scan guarantee card by mobile phone (QR Code, NFC)
- 3 Set device password

#### Password reset method to prevent hacking

- 1. Authorization offline (better security/privacy)
- 2. Manage password by the owner
- 3. Suitable for various usage

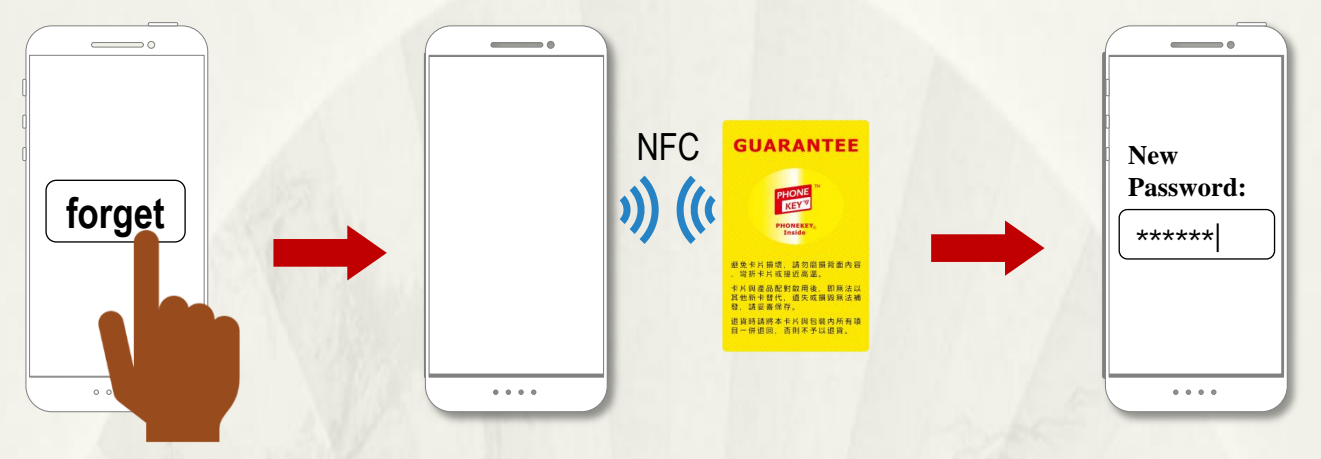

Click "Forget Password"

Scan guarantee card

Input new password

#### Password Reset Procedure

Olick "Forget Password"

If the password was forgotten, click "Forget Password" to redefine new password

#### Oscan guarantee card

Please use NFC mobile phone and be close to the guarantee card for reading the verification code.

#### 3 Input new password

After reading the verification code successfully, you can input new password

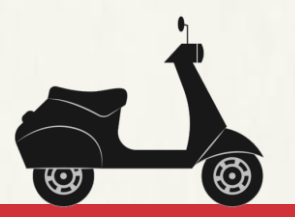

# <u>Communication security between</u> <u>PHONEKEY APP and the lock</u>

The communication between App and the lock is encrypted by AES algorithm and TRIVIUM cipher. The unlock key is random generated, it means each time the unlock key will be different.

Taiwan Patent, I559165 US Patent, US9609512B2

#### ▲Shared/rental/remote management... IOT Applications

The Bluetooth smart locks (door lock, cabinet lock, vehicle lock etc.) that have been sold and newly developed by UserStar support **shared**, **rental** or **remote management** solutions.

Lock is set to "Individual/Family/Organization" default mode, and the lock owner manages the key setting and access rights. The lock can be set to **share key mode** when the owner is authorized to get the SDK of the APP and service system from UserStar, and then it can be easily changed to shared/rent/remote management mode.

### UserStar Information System

<u>userstar.net/</u> <u>service@userstar.net</u>

### **Bluetooth Keyless System for Scooter**

#### 2-in-1 BLE Remote Controller Setting

After the control module is connected to the App, the App will issue <u>a request for device password</u> verification and remote controller <u>setting</u>. When the control module accepts the request, it verifies the device password and then enters "remote controller setting mode" after the verification is successful.

The control module actively searches for the remote controller and start connection. After the user presses the button of the remote controller, the transmission of the configuration data will start.

#### **RFID Card Setting**

After the control module is connected to the App, the App will issue <u>a request for device password</u> verification and RFID card setting. When the control module accepts the request, it verifies the device password and then enters "RFID card setting mode" after the verification is successful.

When the user moves the RFID card closer to the induction area of the control module, the configuration data will exchange until the setting is complete.

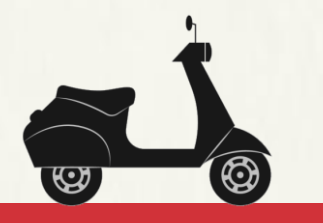

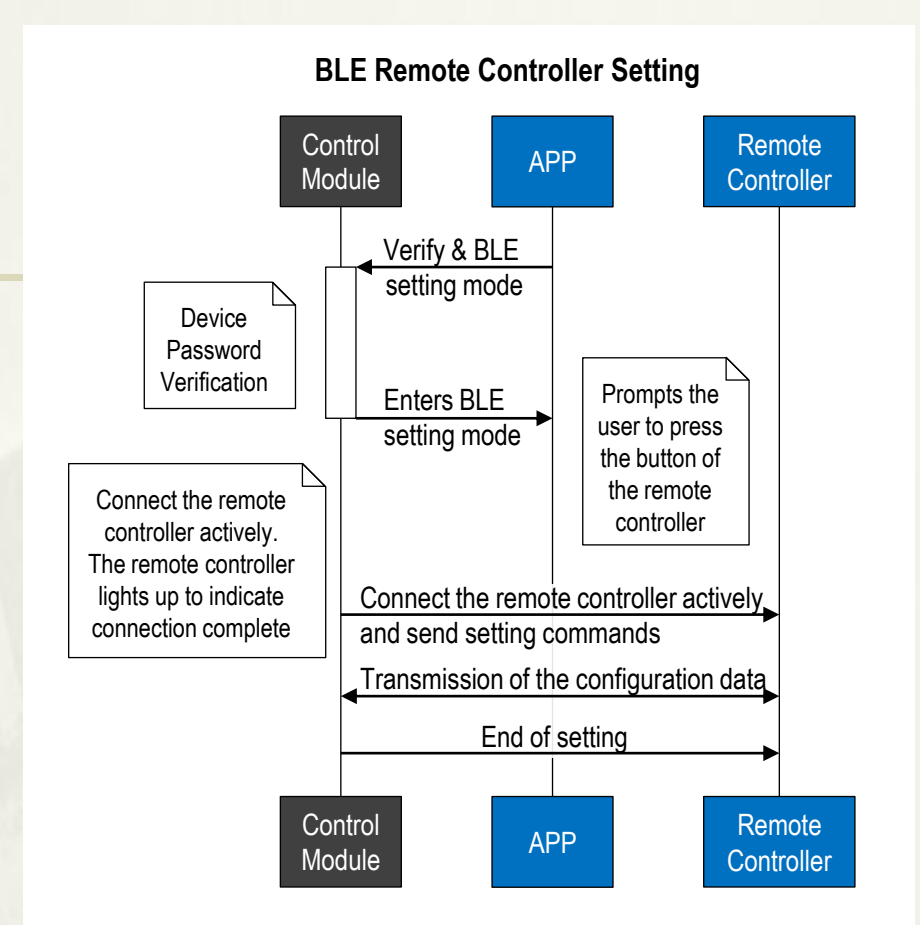

**RFID Card Setting** 

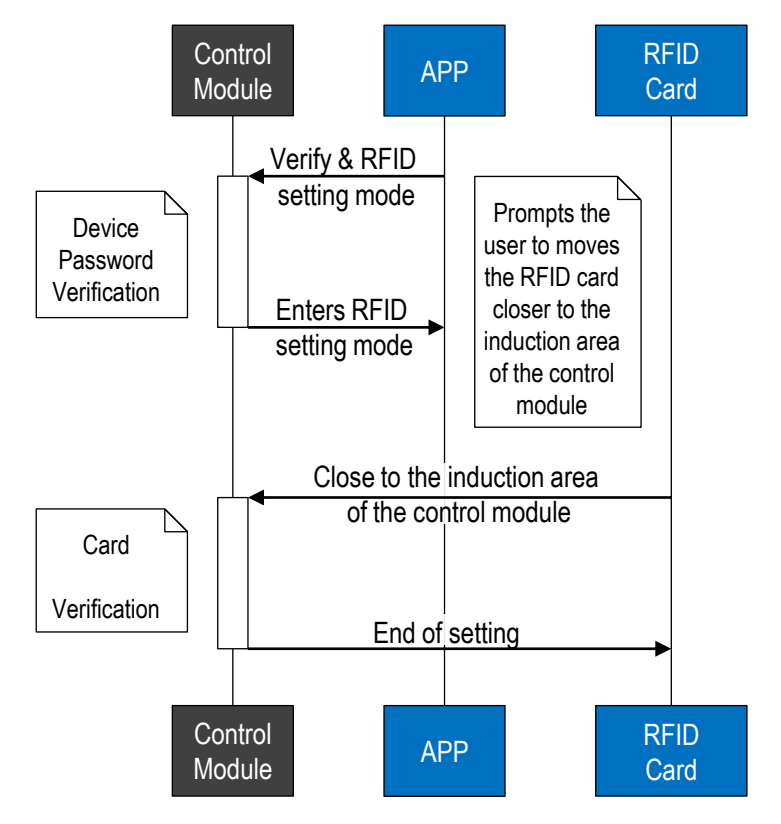

### UserStar Information System

<u>userstar.net/</u> service@userstar.net

UserStar